## Don't forget to login

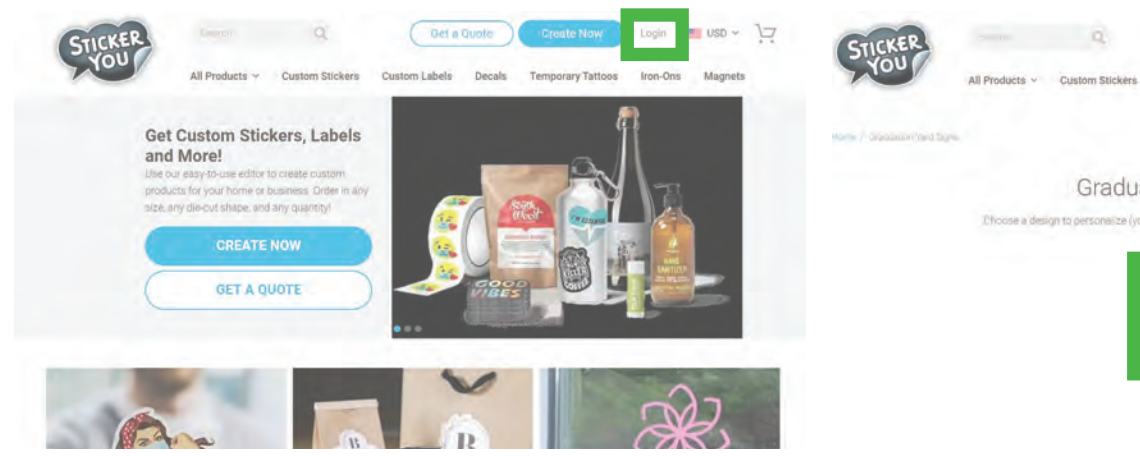

## Click on the 'GRADNAME' to edit

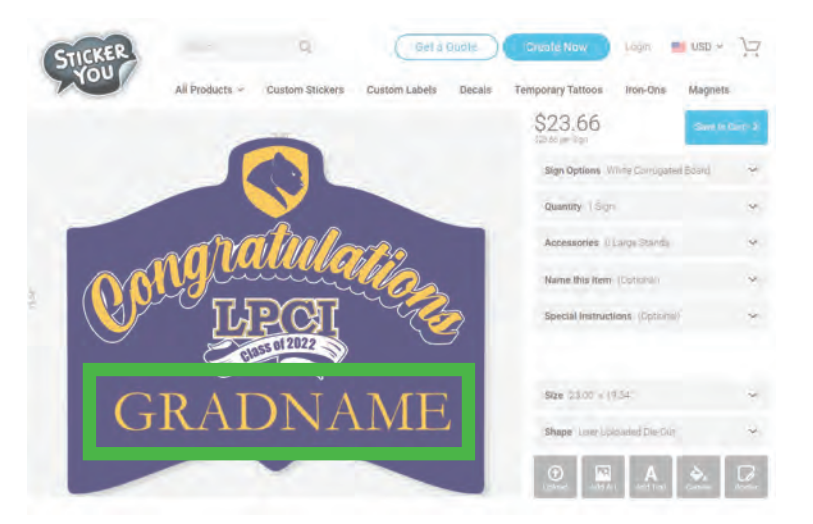

# Change the name (all CAPS). Then click 'Apply'

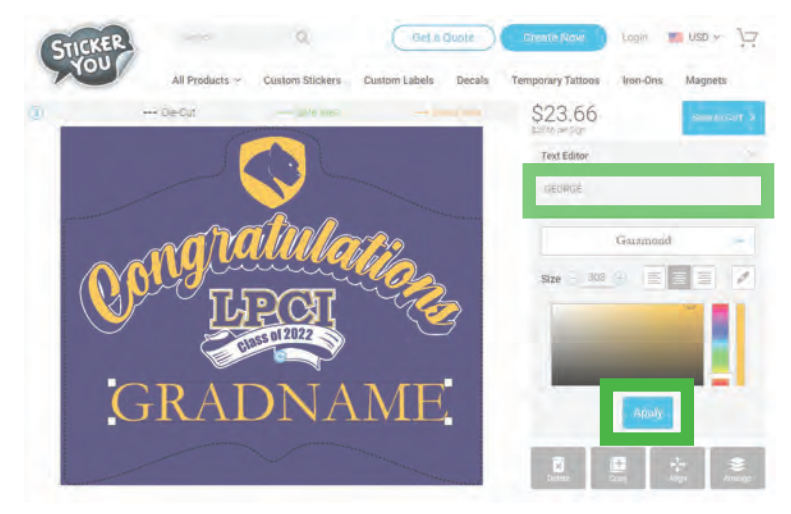

## The name may not be centered after editing. Drag it into place to correct it.

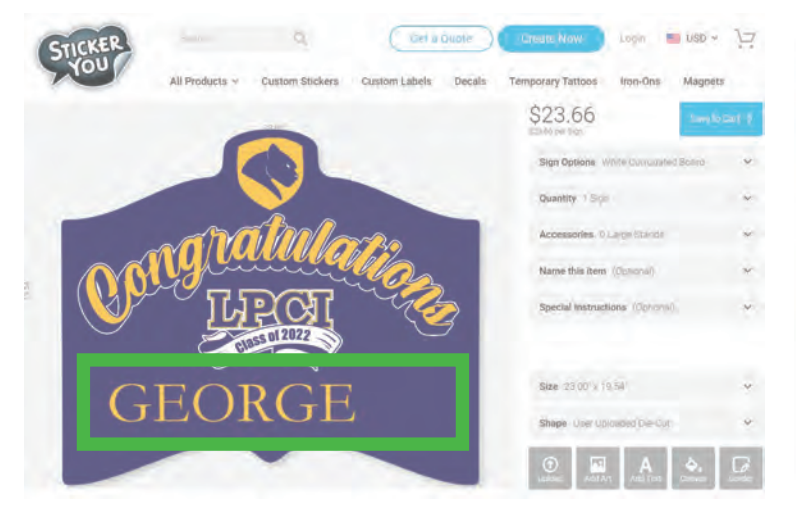

## Once you like the position click 'Apply' or 'X'

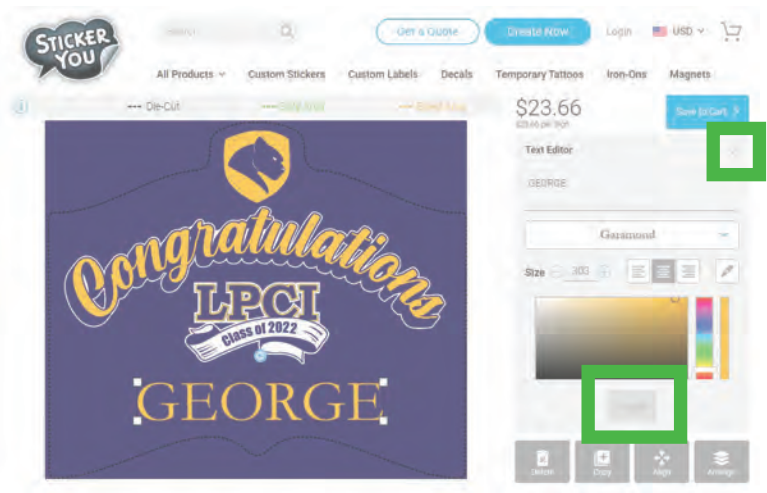

#### Select the template to start

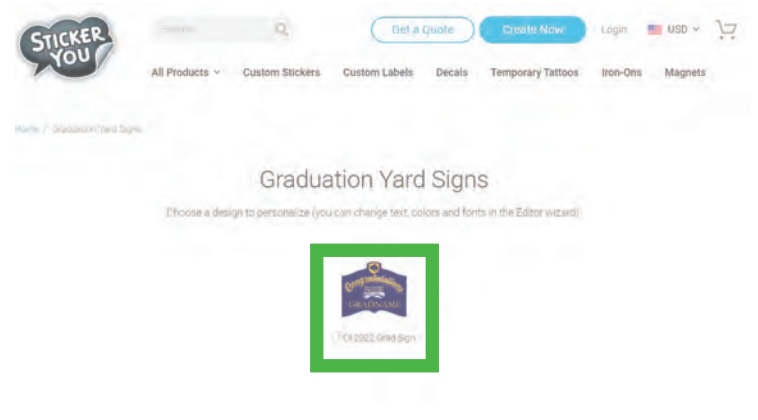

Double check that the name is centered.

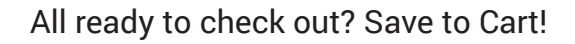

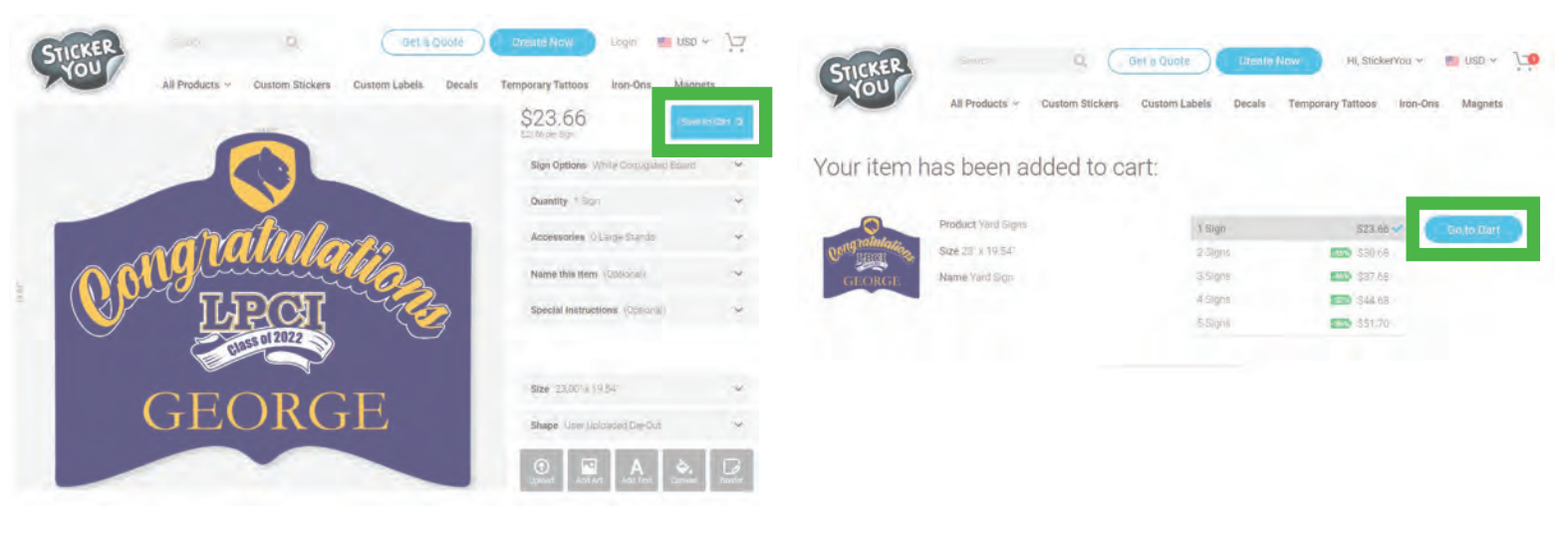

Review your order and consider adding a stand.

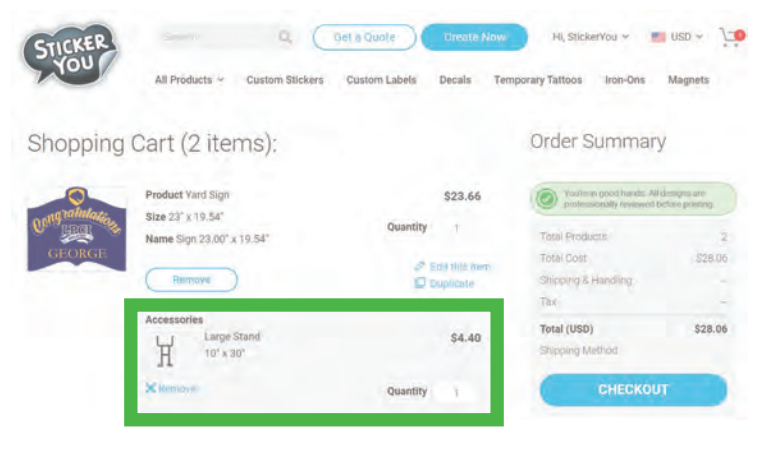

## Add your shipping address

| STICKER                           |                | 9                   | Q Get a Quote |                | w Hi, Stick                   | erYou 🛩  | j                   |
|-----------------------------------|----------------|---------------------|---------------|----------------|-------------------------------|----------|---------------------|
| You                               | All Products ~ | Custom Stickers     | Custom Labels | Decals         | Temporary Tattoos             | fron-Ons | Magnets             |
| 0                                 | 4              | enen le Fay         |               | Sacres         |                               |          |                     |
| Shipping Address                  |                |                     |               | Add New        | Order Sur                     |          |                     |
| Mitchell Ber<br>219 Dufferin St S | Toronto        | o, ON, m6k3j1, Cana | da            | Total Products |                               | 2        |                     |
|                                   |                |                     |               |                | Shipping & Han                | ding     | \$17.75<br>\$5.96   |
|                                   |                |                     |               |                | Total (USD)<br>Shipping Metho | d        | \$51.77<br>Standard |
| SHOW ALL                          |                |                     |               |                | CONTINUE                      |          |                     |

## Add the promo code: LPCI18

| STICKER                                                                                      | Same                                                           | ۹ (             | Get a Quote   | Create 7                                                               | Hi, Stick         | erYou ~  | - 19     |  |
|----------------------------------------------------------------------------------------------|----------------------------------------------------------------|-----------------|---------------|------------------------------------------------------------------------|-------------------|----------|----------|--|
| You                                                                                          | All Products ~                                                 | Custom Stickers | Custom Labels | Decals                                                                 | Temporary Tattoos | Iron-Ons | Magnets  |  |
| Review your o                                                                                | order                                                          |                 |               |                                                                        | Order Sur         | nmary    |          |  |
| You can click the links abo                                                                  | ove to make changes if                                         | necessary       |               |                                                                        |                   |          |          |  |
| Shipping Address Mitchell Ber 219 Dufferin St Suite Sk, GIVE TO MITCHELL IN SA, Toronto, ON, |                                                                |                 |               |                                                                        | Total Products    |          | Z        |  |
| Shipping Method Standard                                                                     |                                                                |                 |               |                                                                        | Total Cost        |          | \$28.06  |  |
| Estimated Arrival Date June 08, 2022                                                         |                                                                |                 |               | Shipping & Handling                                                    |                   | \$17.75  |          |  |
|                                                                                              |                                                                |                 |               |                                                                        | HST               |          | \$5.90   |  |
| Send restrictive confirmation 0                                                              |                                                                |                 |               |                                                                        | Total (USD)       |          | \$51.77  |  |
| Purchase Order it on my shipment                                                             |                                                                |                 |               |                                                                        | Shipping Metho    | bd       | Standard |  |
| Sign 23<br>Quantit                                                                           | Sign 23.00" x 19.54"<br>Quantity: 1<br>Newson University Stand |                 |               |                                                                        | GO TO PAYPAL      |          |          |  |
| CTORGE Format                                                                                | : Yard Sign                                                    |                 |               |                                                                        |                   |          |          |  |
| Access                                                                                       | Accessories: 1 Large Stand                                     |                 |               |                                                                        | Promotional Code  |          |          |  |
|                                                                                              |                                                                |                 |               | Please Note: promo code cannot be applied<br>retroactively or combined |                   |          |          |  |
|                                                                                              |                                                                |                 |               |                                                                        |                   |          | Apply    |  |

## Review your order and Finalize.

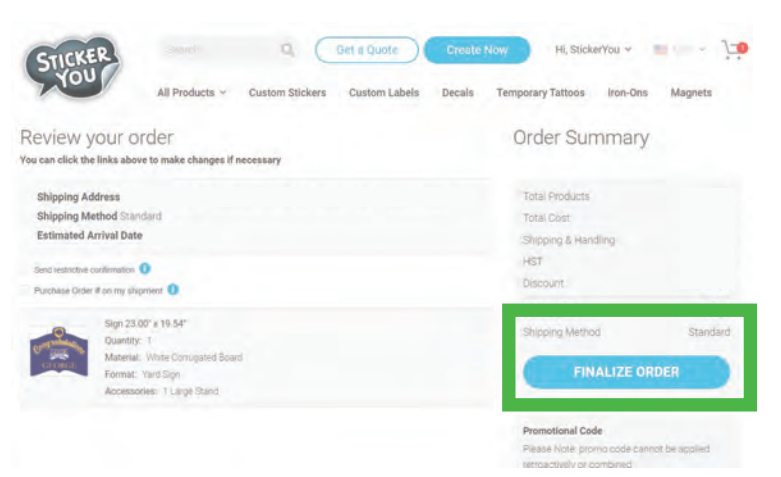